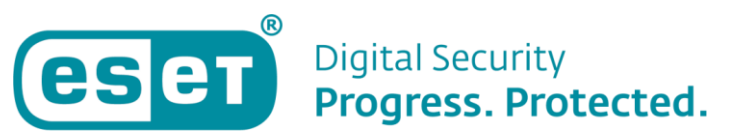

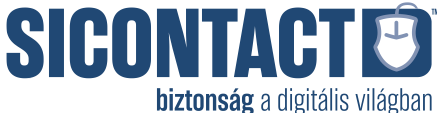

## Internetkapcsolat nélküli, offline végpontvédelmi megoldások (ESET Endpoint Security, ESET Endpoint Antivirus) modulfrissítése

Az offline frissítés beállítása előtt az internetkapcsolat nélküli ESET végpontvédelmi termékeket aktiválni kell egy offline licencfájl segítségével.

1) Offline licencfájl létrehozása és letöltése az EBA (ESET Busines Account) portál segítségével

Az offline licencfájl létrehozásához és letöltéséhez hajtsa végre az alábbi lépéseket:

- a) Lépjen be vagy regisztráljon egy új ESET Business Account fiókot (<u>https://eba.eset.com</u>)
- b) Új fiók esetén adja hozzá a licencét a licenc e-mailben kapott licenckulcs segítségével az alábbi Online Súgóbejegyzés lépéseit követve: <u>https://help.eset.com/eba/hu-HU/import-licenses.html</u>
- c) Az ESET Business Account fiókjában kattintson a Licencekre, válassza ki azt a licencet, amelyből generálni szeretné az offline licencfájlt, majd a kontextusmenüből kattintson az Offline fájlok létrehozása elemre.

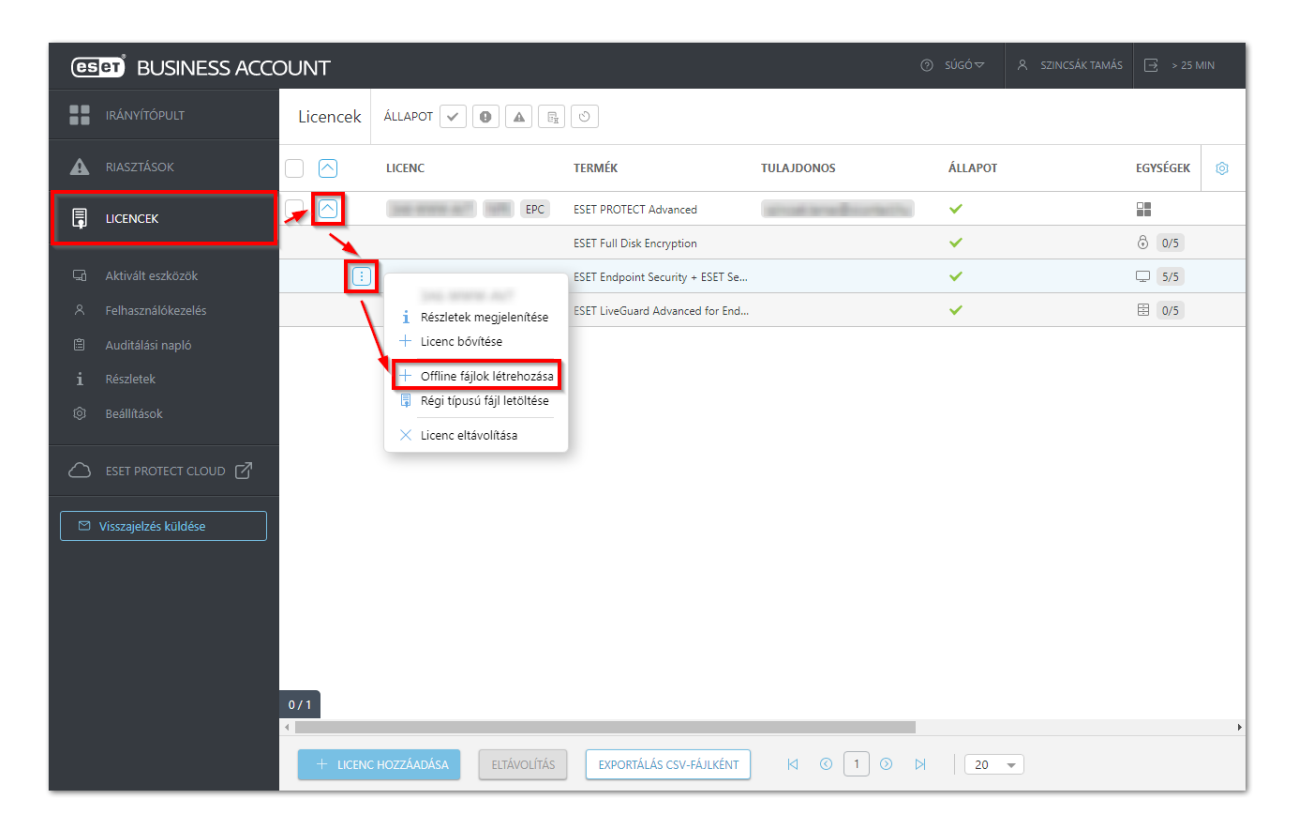

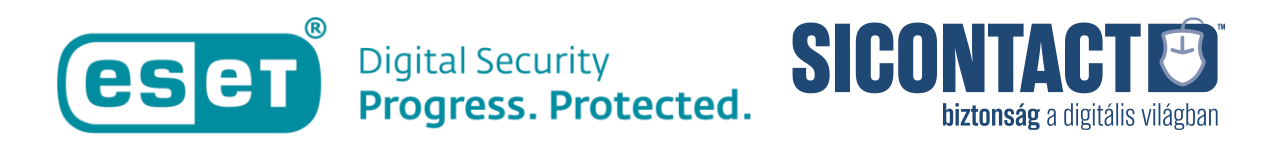

 d) Válasszon ki a fájlhoz egy terméktípust a Termék legördülő menüből, adja meg a fájl nevét a Név mezőben, majd pedig az Egységek számát. Jelölje be a Felhasználónév és Jelszó felvétele melletti jelölőnégyzetet és kattintson a Létrehozás gombra.

| Offline fájl létreh                    | ozása ×                                                     |
|----------------------------------------|-------------------------------------------------------------|
| Termék                                 |                                                             |
| ESET Endpoint Secu                     | rity for Windows 🔹                                          |
| Név                                    | ESET Endpoint Security licencfájl                           |
| Egységek száma                         | 5 /5                                                        |
| Felhasználónév és jel                  | szó                                                         |
| Felhasználónév é<br>Felvétel esetén le | is jelszó felvétele<br>ehet frissíteni az ESET-szervereiről |
| ESET PROTECT                           | T-tel való felügyelet engedélyezése                         |
|                                        | LÉTREHOZÁS MÉGSE                                            |

e) A Licencek részen belül válassza ki a licencet, majd kattintson a Részletek megjelenítése sorra.

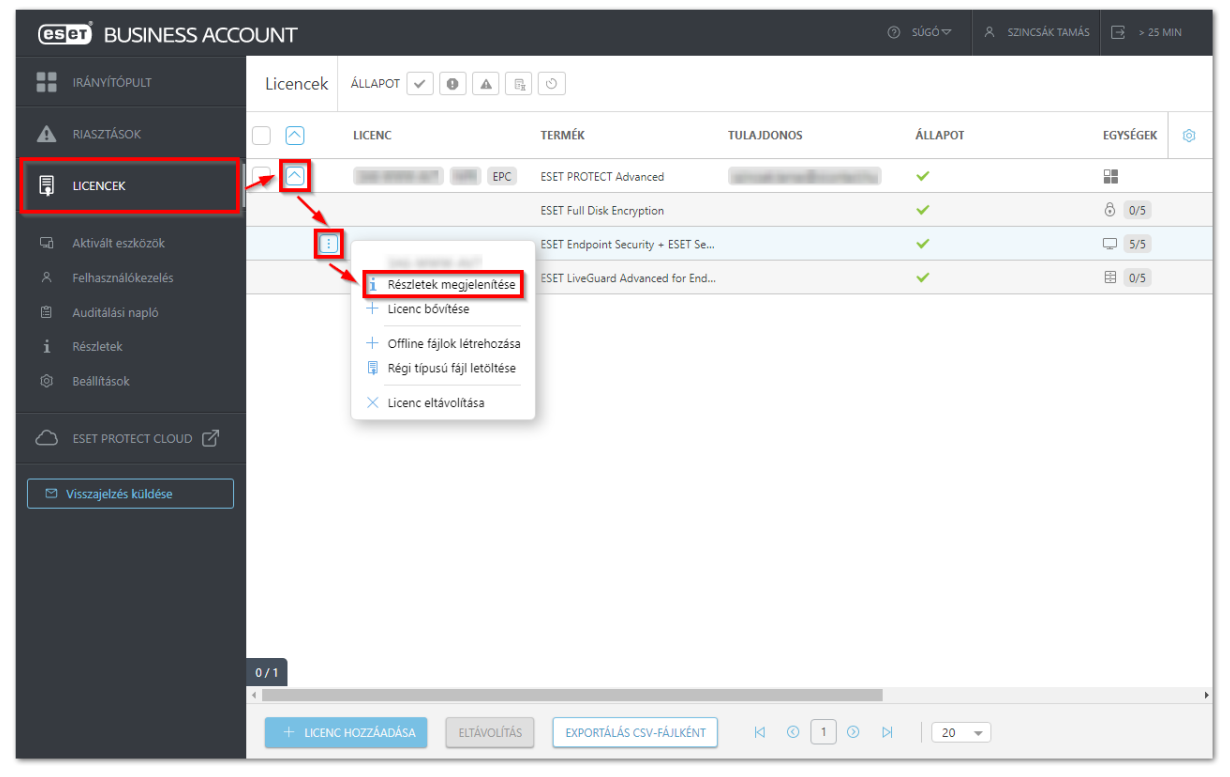

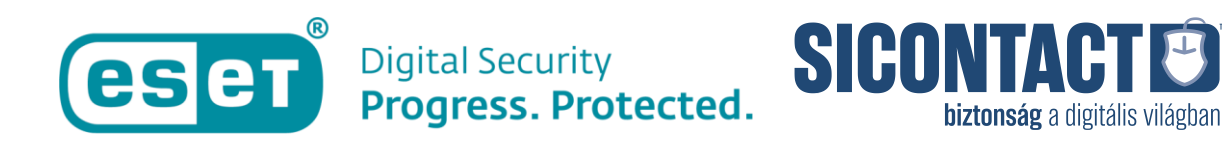

f) Kattintson az **Offline fájlok** fülre, válassza ki az imént létrehozott licencfájlt, majd kattintson a **Letöltés** sorra.

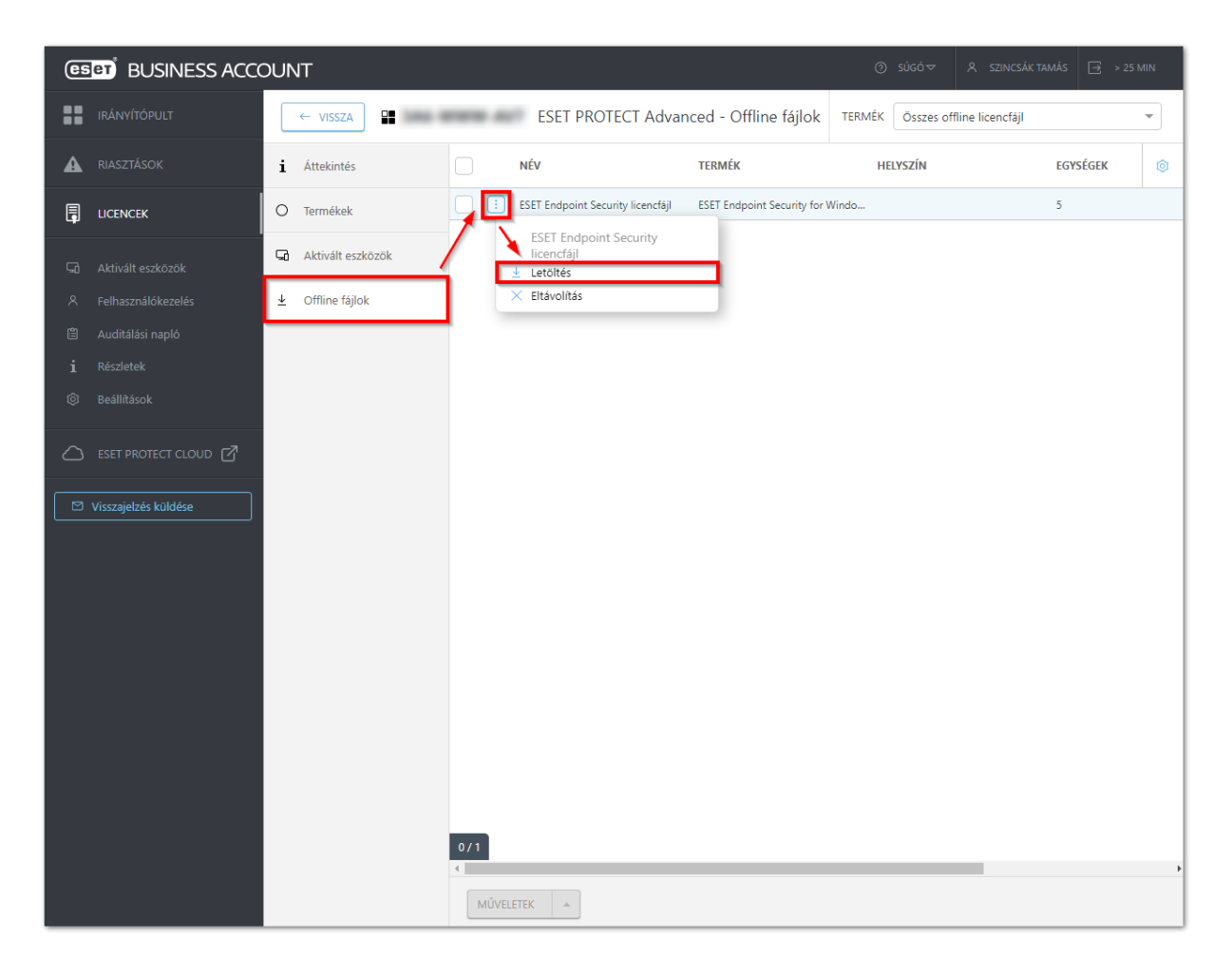

g) Helyezze át a letöltött offline licencfájlt egy olyan adathordozóra (pl.: pendrive), ahonnan a végponti gépekről betallózható lesz az offline aktiválás során.

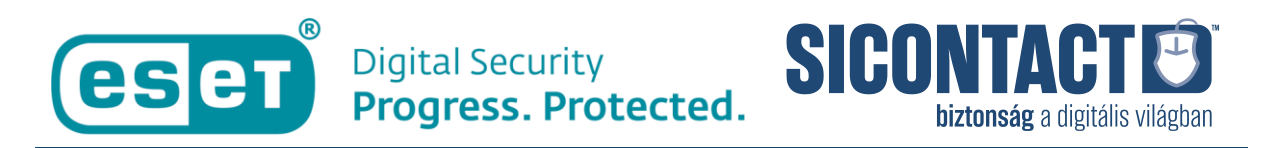

## 2) ESET végpontvédelmi termékek aktiválása offline licencfájl segítségével

Az offline aktiváláshoz végezze el az alábbi lépéseket:

a) Új telepítés esetén a telepítést követően az aktiválási lehetőségeket megjelenítő ablakban válassza a **Kapcsolat nélküli licenc** lehetőséget.

Már feltelepített végpontvédelem esetén kattintson a **Súgó és támogatás** részre, majd pedig a **Licenc módosítása** sorra, a megjelenítő ablakban pedig válassza a **Kapcsolat nélküli licenc** lehetőséget.

| (ESET) ENDPOINT SECURITY                                                                                                    | - 🗆 X                                                                                                    |
|----------------------------------------------------------------------------------------------------|----------------------------------------------------------------------------------------------------|
| <ul> <li>Válasszon ki egy aktiválási lehetőséget</li> <li>Megvásárolt licenckulcs használata<br/>Adja meg az online vagy áruházban vásárolt<br/>licencét.</li> <li>ESET Business Account<br/>Aktiválja egy ESET Business Account-licenccel.</li> </ul> | Kapcsolat nélküli licenc<br>Ha ez a kliens nem csatlakozik a hálózathoz,<br>használjon kapcsolat nélküli licencfájit. |

b) A Megnyitás ablakban tallózza ki a korábban generált és letöltött offline licencfájlt és kattintson a **Megnyitás** gombra.

| e Megnyitás                                                                                          |              |                                      |                     | ×                                            |
|----------------------------------------------------------------------------------------------------|--------------|--------------------------------------|---------------------|----------------------------------------------|
| ← → ~ ↑ <mark>.</mark> ›                                                                             | Ez a g       | ép → Helyi lemez (C:) → ESET         | ע פֿע ארפּ          | rresés: ESET                                 |
| Rendezés 🔻 Új maj                                                                                    | opa          |                                      |                     | :::                                          |
| 🎝 Zene                                                                                               | ^            | Név                                  | Módosítás dátuma    | Típus Mérel                                  |
| lene One Drive                                                                                       |              | ESET Endpoint Security licencfájl.lf | 2023. 04. 18. 15:04 | LF fájl                                      |
| Ez a gép<br>3D objektumok<br>Asztal<br>Dokumentumok<br>Uownloads<br>Képek<br>Képek<br>Videók<br>Zene |              |                                      |                     |                                              |
| 🏪 Helyi lemez (C:)                                                                                   | <b>∨</b>   ∢ |                                      |                     | >                                            |
| Fáj                                                                                                  | Inév:        | ESET Endpoint Security licencfájl.lf | V ESET kap          | csolat nélküli licencfájl ( 🗸<br>tás 🔽 Mégse |

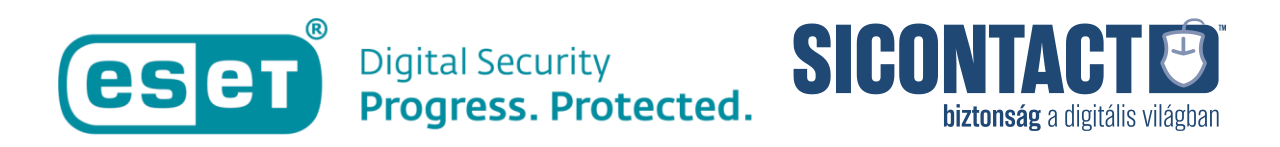

c) A sikeres aktiválást követően kattintson a Kész gombra.

| (eset) ENDPOINT SECURITY                                                                                         | - | × |
|----------------------------------------------------------------------------------------------------|---|---|
| Az aktiválás sikeres                                                                                             |   |   |
| Köszönjük, hogy minket választott!<br>Az ESET Endpoint Security szoftvert kapcsolat nélküli licenccel aktiválta. |   |   |
| Kész                                                                                                    |   |   |

3) Offline frissítés beállítása az offline módon aktivált végpontokon

Nyissa meg az ESET-program kezelőfelületét és nyomja le az **F5** billentyűt a **További** beállítások megjelenítéséhez. Nyissa meg a **Frissítés**  $\rightarrow$  **Profilok**  $\rightarrow$  **Frissítések** szakaszt. A **Modulfrissítések** részen állítsa az **Automatikus kiválasztás** funkciót kikapcsolt helyzetbe, adja meg az **Egyéni szerver** melletti sorban a letöltött és kitömörített adatbázis helyét (ebben a példában c:\mirror), majd beállítások mentéséhez kattintson az **OK** gombra.

| (INDPOINT SECURITY   |                                                         |                      | οx    |
|----------------------|---------------------------------------------------------|----------------------|-------|
| További beállítások  |                                                         | ٩                    | × ?   |
| Keresőmotor          | Általános                                               |                      | ا د   |
| Frissítés 2          | Profilok                                                |                      | 5     |
| Hálózati védelem     | Profilok listája                                        | Szerkesztés          | 0     |
| Web és e-mail        | Szerkeszteni kívánt profil kijelölése                   | Saját profil         | ~     |
| Eszközfelügyelet Si  | ját profil                                              |                      |       |
| Eszközök             | Frissítések                                             |                      | 5     |
| Felhasználói felület | Frissítés típusa                                        | Rendszeres frissítés | ~     |
| Értesítések          | A kézbesítési optimalizálás fristésének engedélyezése   |                      | 0     |
|                      | Kérdezzen rá a frissítés letöltése előtt                |                      | 0     |
|                      | Kerdezzen ra, ha egy trissitesi taji nagyobb, init (kb) |                      | 0 0   |
|                      | Modulfrissítés                                          |                      |       |
|                      | Automatikus kiválasztás                                 |                      |       |
|                      | Egyéni szerver                                          | C:\mirror            | 0     |
|                      | Felhasználónév                                          |                      |       |
| Alapbeállítás        |                                                         | €ок                  | Mégse |

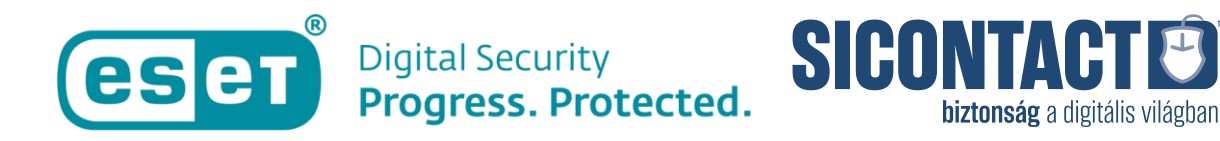

A beállítást követően az offline adatbázisból a frissítés megtörténik, azonban az internetelérés hiányában bizonyos funkciók (pl. ESET LiveGrid<sup>®</sup>) nem lesznek elérhetők.

Amennyiben kérdése merülne fel az ESET termékeivel vagy azok használatával kapcsolatban, vegye fel a kapcsolatot terméktámogatási munkatársainkkal az alábbi elérhetőségek egyikén:

Telefon: +36 (1)-346 7048 E-mail: support@sicontact.hu